## ้ วิธีแก้การ RUN Visual Studio 2005 ไม่ได้ หลังการติดตั้ง

1. คลิกขวาที่ My Computer เลือก Manage

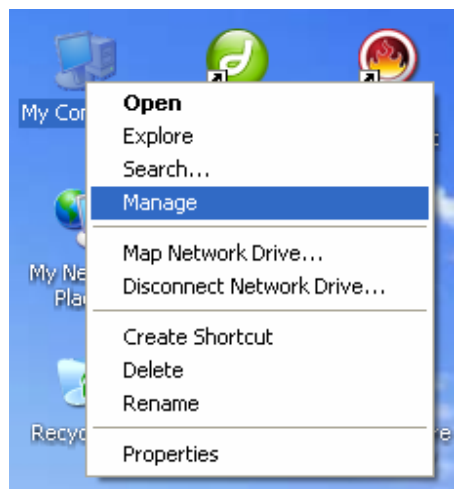

2. คลิกที่ Services and Applications >> Services แล้วค้นหา Terminal Services ด้านขวามือ

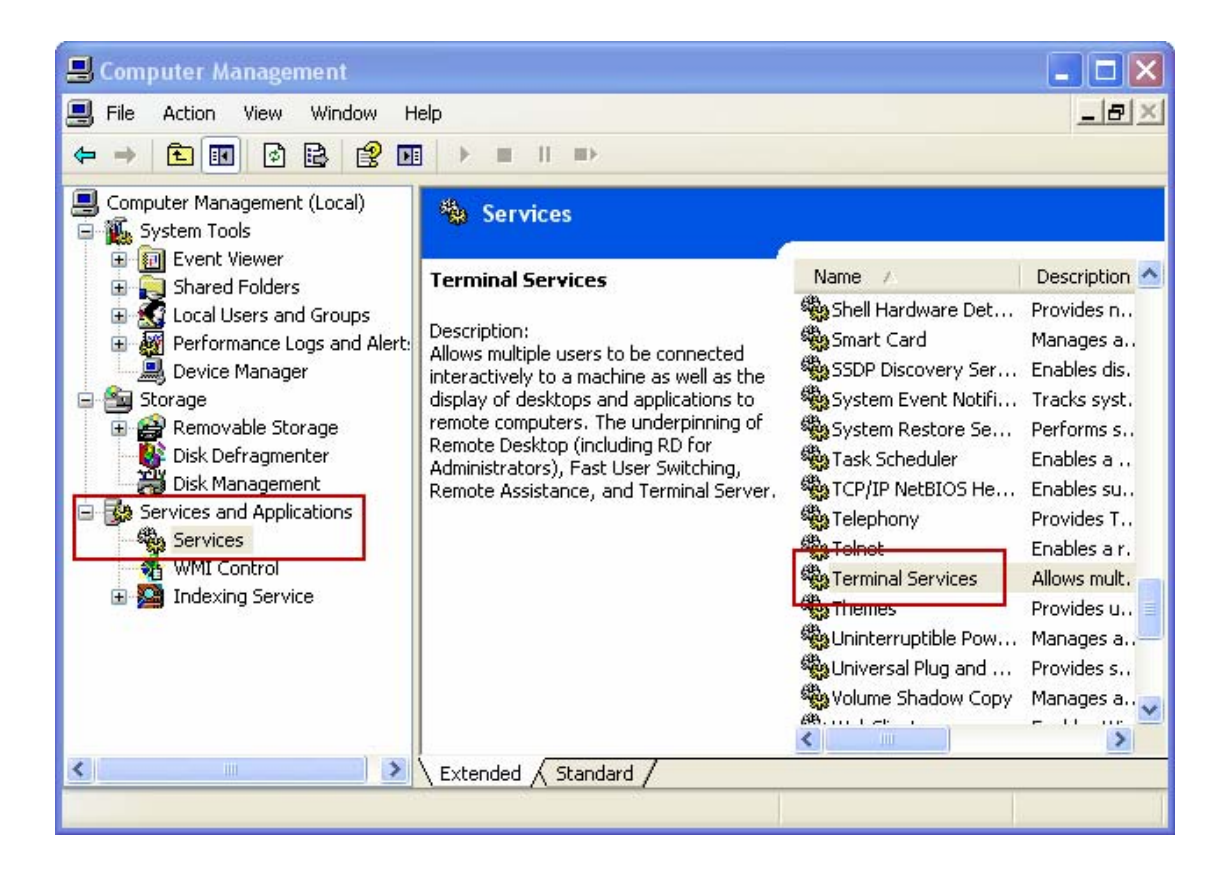

3. คลิกขวาที่ Terminal Services เลือก Properties

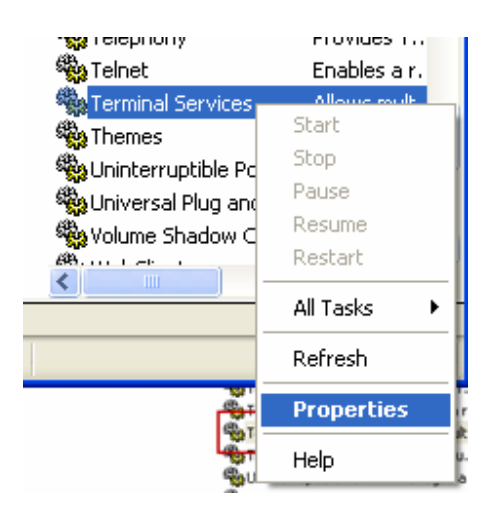

4. เลือก Startup type เป็น Manual แล้วคลิก OK หลังจากนั้น ต้อง Restart เครื่องคอมพิวเตอร์ ก่อนจากนั้นค่อยเปิด Project ใน Visual Studio 2005 เพื่อทดสอบการทำงานต่อไป

| Terminal Servic                                                                       | es Properties (Local Computer) 🛛 🔹 🔀                                                                           |
|---------------------------------------------------------------------------------------|----------------------------------------------------------------------------------------------------|
| General Log On                                                                        | Recovery Dependencies                                                                                          |
| Service name:                                                                         | TermService                                                                                                    |
| Display name:                                                                         | Terminal Services                                                                                              |
| Description:                                                                          | Allows multiple users to be connected interactively to 🔨<br>a machine as well as the display of desktops and 🔍 |
| Path to executable:<br>C:\WINDOWS\System32\svchost -k DComLaunch                      |                                                                                                    |
| Startup type:                                                                         | Manual 💌<br>Automatic                                                                                          |
| Service status:                                                                       | Manual<br>Disabled                                                                                             |
| Start                                                                                 | Stop Pause Resume                                                                                              |
| You can specify the start parameters that apply when you start the service from here. |                                                                                                    |
| Start parameters:                                                                     |                                                                                                    |
| OK Cancel Apply                                                                       |                                                                                                    |